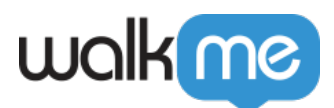

## Creating a Funnel in Insights

## **Creating a Funnel**

- 1. Sign into your Insights account at <u>insights.walkme.com</u>;
- 2. Click the Funnels tab on Insights' left sidebar;
- 3. Click + *NEW FUNNEL;*
- 4. A panel will pop in from the right enabling you to set up your Funnel:

| CREATE A NEW FUNNEL |            | CLOSE ×      |
|---------------------|------------|--------------|
| Funnel Name         |            |              |
| Enter funnel name   |            |              |
| STEP 1              |            |              |
| Please select event |            | <b>▼</b> ÎII |
| STEP 2              | Ļ          |              |
| Please select event |            | •            |
|                     | + ADD STEP |              |
| × CANCEL            |            | SAVE         |

- 5. Enter a name for your Funnel;
- 6. Select events to create two steps or more;
  - $\,\circ\,$  A Funnel must be built from at least two steps;

<sup>71</sup> Stevenson Street, Floor 20 San Francisco, CA 94105 | 245 Fifth Avenue, STE 1501 New York, NY, 10016 | 421 Fayetteville St STE 215 Raleigh, NC 27601 www.walkme.com

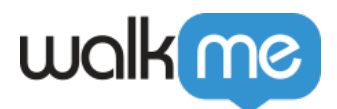

You must have <u>Tracked Events</u> defined or Custom Events available.
7. Click *SAVE*.

71 Stevenson Street, Floor 20 San Francisco, CA 94105 | 245 Fifth Avenue, STE 1501 New York, NY, 10016 | 421 Fayetteville St STE 215 Raleigh, NC 27601 www.walkme.com